# How to Complete a Housing Application

DIVISION OF STUDENT ENROLLMENT, ENGAGEMENT, AND SUCCESS

**RESIDENCE LIFE** 

## Access your Housing Application

- Access your Housing Application by logging onto my.Hofstra.edu
- Under Student Services, Click on the Residence Life menu, and then select Residence Life Room Application(for the term which you are applying) or click on "my apps" and click on the Housing Icon.

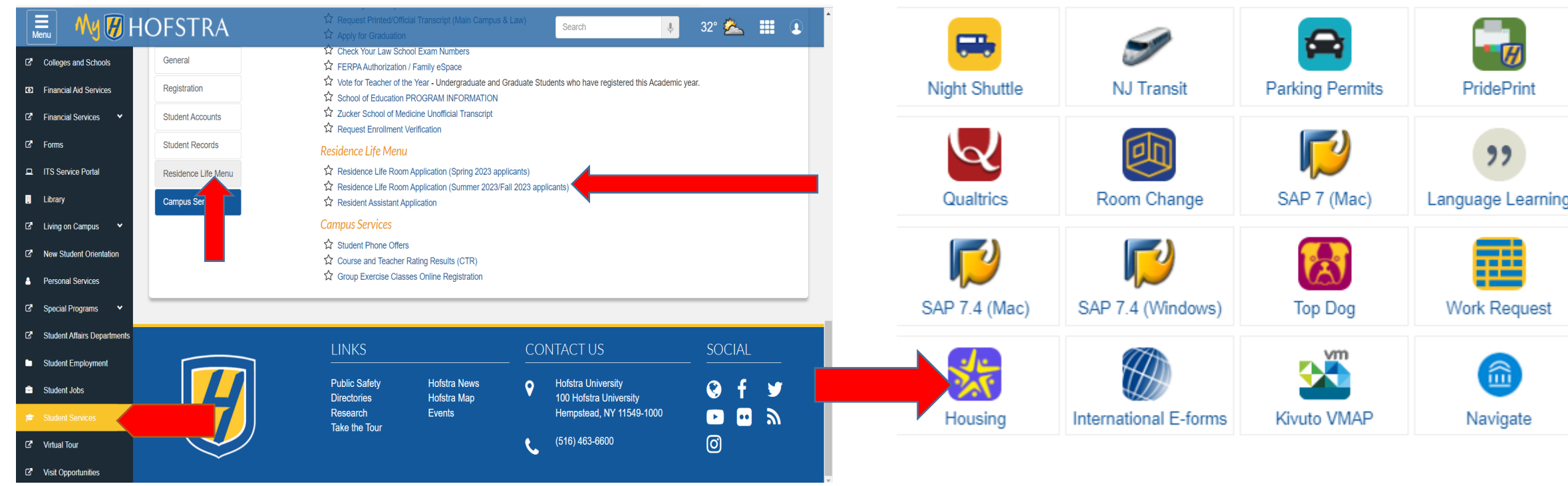

• Select the term for which you are applying for.

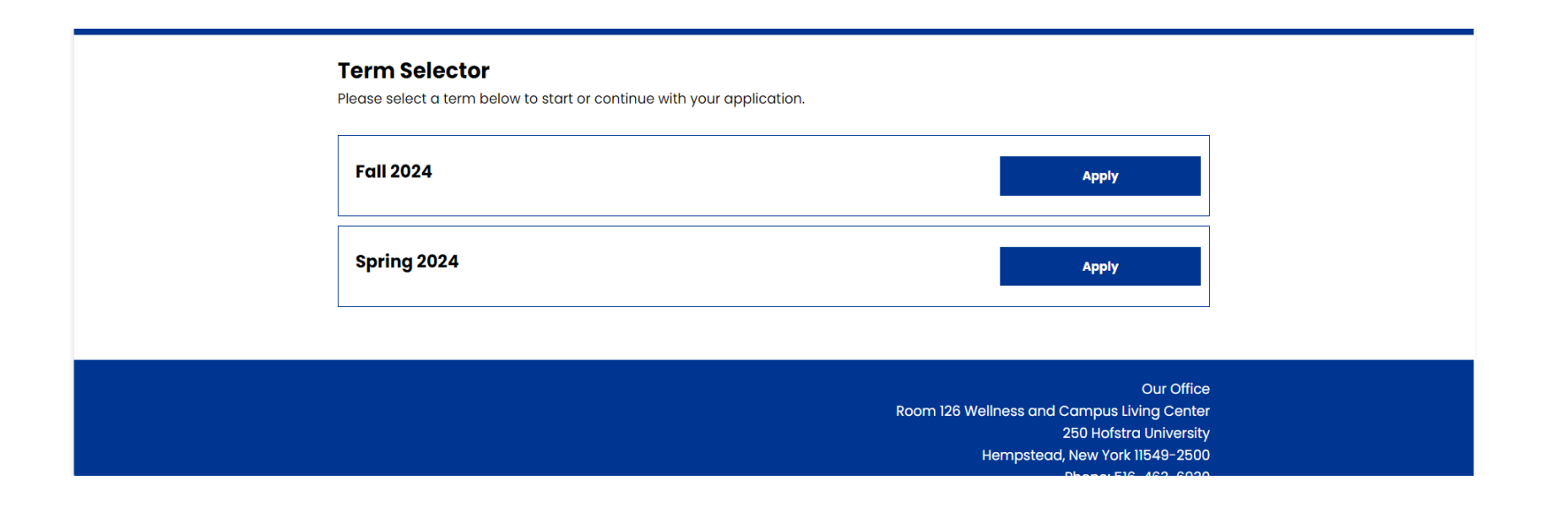

#### **Application Process**

- To begin the Housing Application, click on "Start Application".
- Students have the ability to move through the application process by completing each page outlined on the side bar and clicking on the "Save and Continue" button.

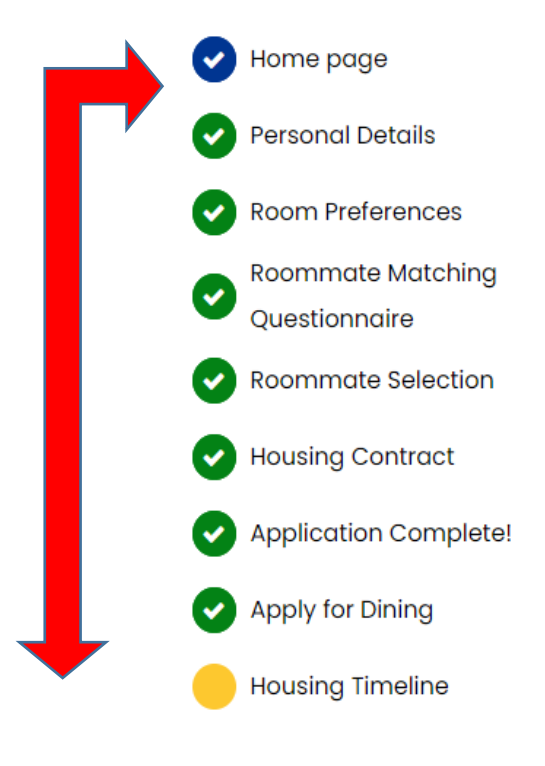

#### **Welcome Home**

Start Application

From your first day as a Hofstra student, you will feel that you belong here. Hofstra University will become your home away from home. Choosing Hofstra is more than just choosing where you will spend the next four years – it's choosing to become part of a family and knowing that you will always be able to call Hofstra your home. Whether you are joining us for the first time, or returning home to campus, we are ready to welcome and support you with all your housing needs.

#### **Housing Accommodations**

Requests for any disability related housing accommodations (ADA) must be reviewed and approved by <u>Student Access Services (SAS)</u> before a housing assignment can be made. Please contact SAS at 516-463-7075 to speak with our accommodations manager and for further information. To arrange for academic accommodations for the upcoming semester, students must register with the Office of Student Access Services.

#### Personal Details

- Student information displayed is based on information the University has on file.
- To make any changes to your student information, click on the link indicated.
- Students who require an ADA accessible room must Type the word "Yes" or "No". In order to be assigned an accessible room, you must be registered with and your accommodation approved by the <u>Student Access Services Office</u>.
- Click on "Save and Continue".

| Home page                          | Your Information     |                        |                                                                                                    |                                 |
|------------------------------------|----------------------|------------------------|----------------------------------------------------------------------------------------------------|---------------------------------|
| Personal Details                   | First Name           |                        |                                                                                                    | 2 <sup>6</sup> 🖈 Erlit Dortal 💄 |
| Room Preferences                   | .law                 | Reemmate Matching      | .megiyn                                                                                                    |                                 |
| Roommate Matching<br>Questionnaire | Last Name            | Questionnaire          | Date of Birth<br>11/10/1980                                                                                                    |                                 |
| Roommate Selection                 | Date of Birth        | Housing Contract       | Hofstra ID                                                                                                    |                                 |
| Housing Contract                   |                      | Homesteading           | Gender Identity                                                                                                    |                                 |
| Application Complete!              | Hofstra ID<br>232323 | First Year Assignments | Female                                                                                                    |                                 |
| Apply for Dining                   | Gender Identity      | Application Summary    | Accommodation Information                                                                                                    |                                 |
| Housing Timeline                   | Female               | Apply for Dining       | Please type YES below if you require an ADA room.                                                                                                    |                                 |
|                                    |                      |                        | Requested ADA Room                                                                                                    |                                 |
|                                    |                      |                        |                                                                                                    |                                 |
|                                    |                      |                        | Please Note                                                                                                    |                                 |
|                                    |                      |                        | In order to be assigned an accessible room you must be registered with and your<br>accommodation approved by the <u>Student Access Services Office</u> . |                                 |

# Living Learning Communities(LLC's)

- Students interested in residing in a Living-Learning community (LLC), should enter and confirm housing preferences by clicking on the "ADD" button and then selecting a LLC preference from the drop down menu.
- Students not interested in residing in a LLC housing option, should select "Not Interested" from the drop down menu.

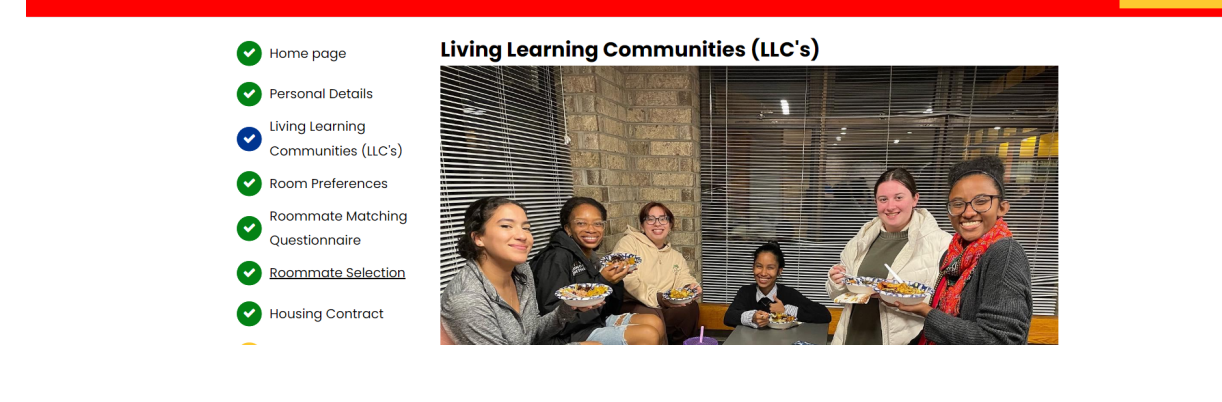

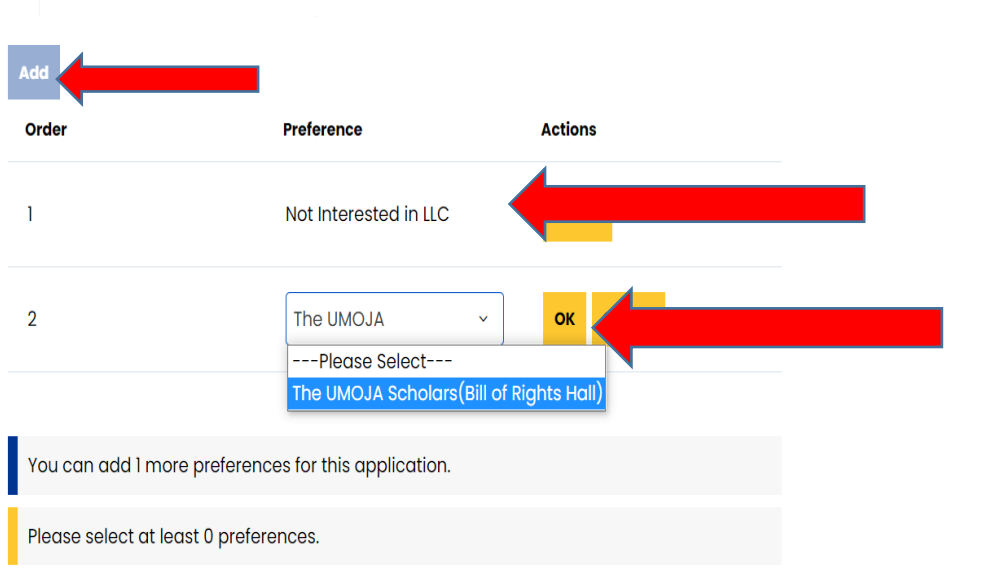

### Room Preferences

- Students can select their Location and Room Type Preference from the drop down menu and click on "Add Preference". Be sure to list these preferences in priority order.
- Click on the "Save and Continue" button

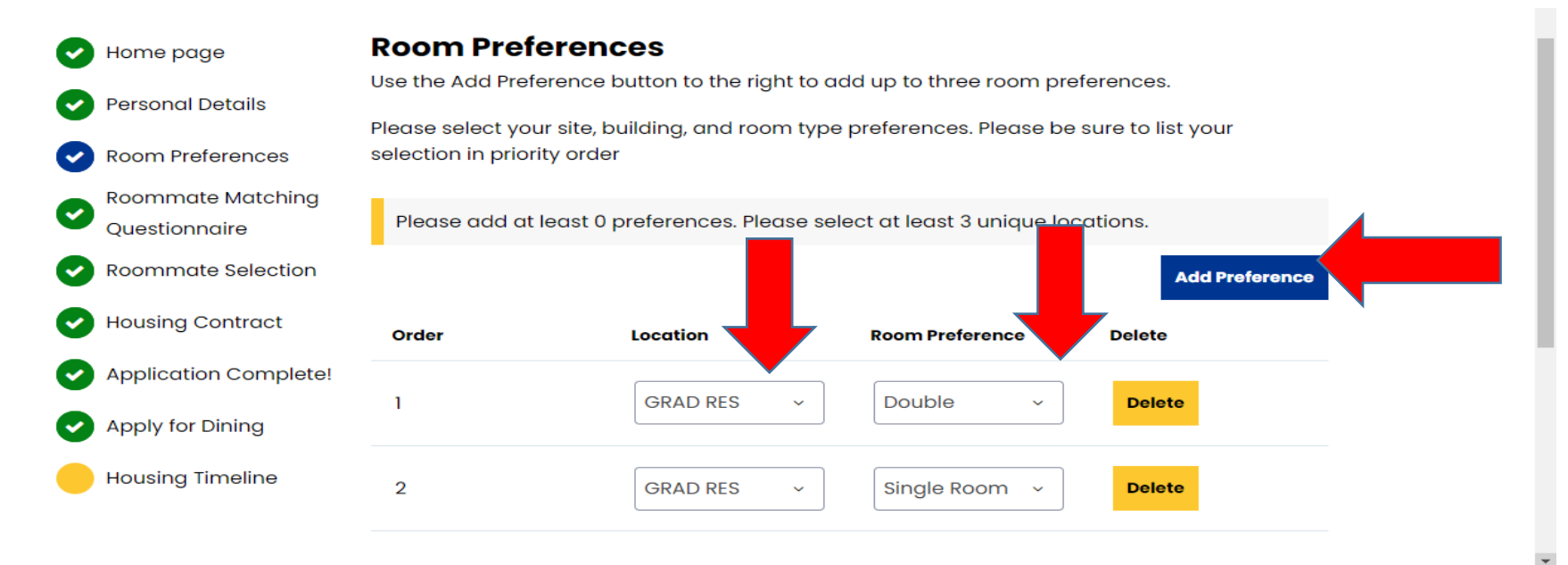

### Roommate Matching Questionnaire

- This is a student standard profile. Students will use this page to setup their profile types which will be used for matching with a potential roommate. **Completing this page is extremely important is you are looking to be paired with random roommate.**
- Please ensure you complete each prompt to increase your chances of a good match.

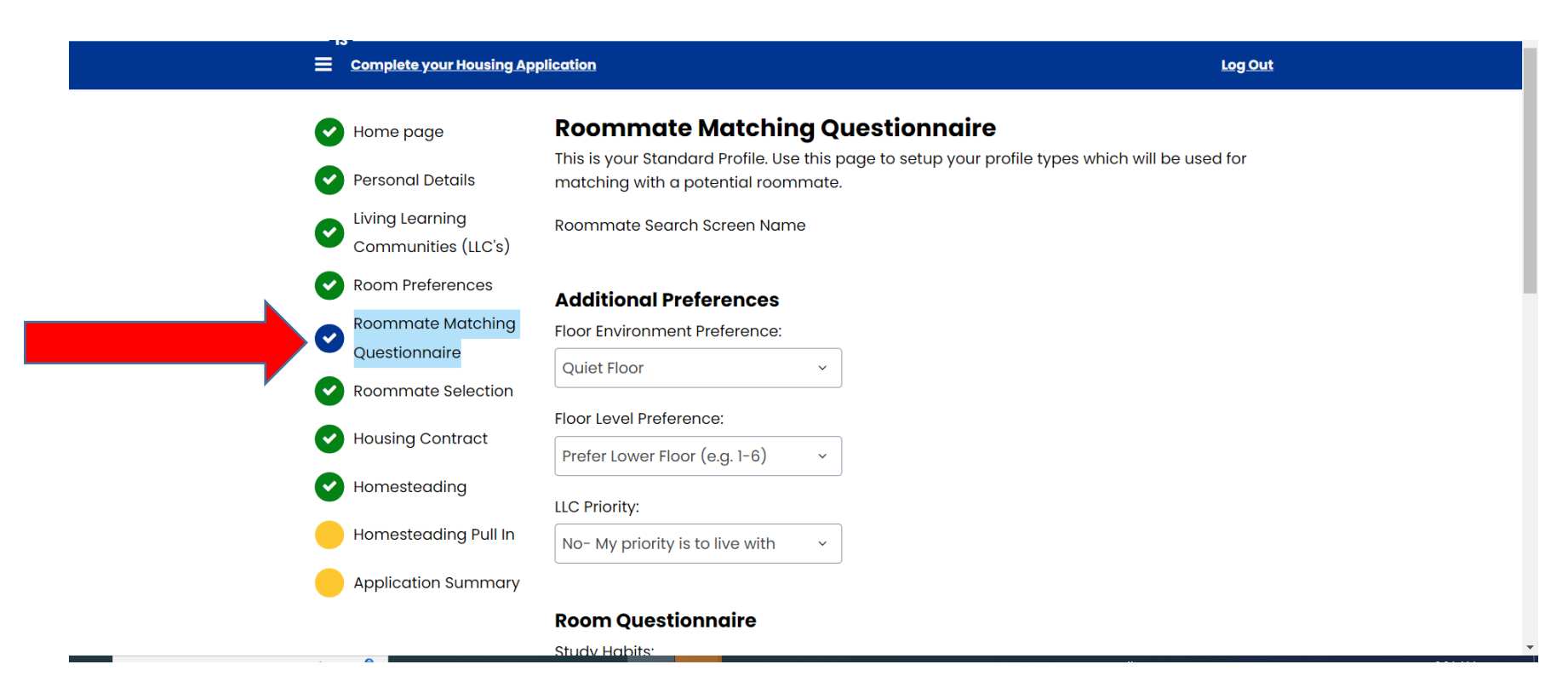

#### **Roommate Selection**

- Students can search for roommates by details(MUST have the student's Hofstra ID#) or by Profiles(prospective roommates that appear, will be based off of the Roommate Matching Questionnaire).
- Only students, who have a completed housing application, and do not already have a housing assignment can be added to a group.
- Students will only see other students of the same biological sex.

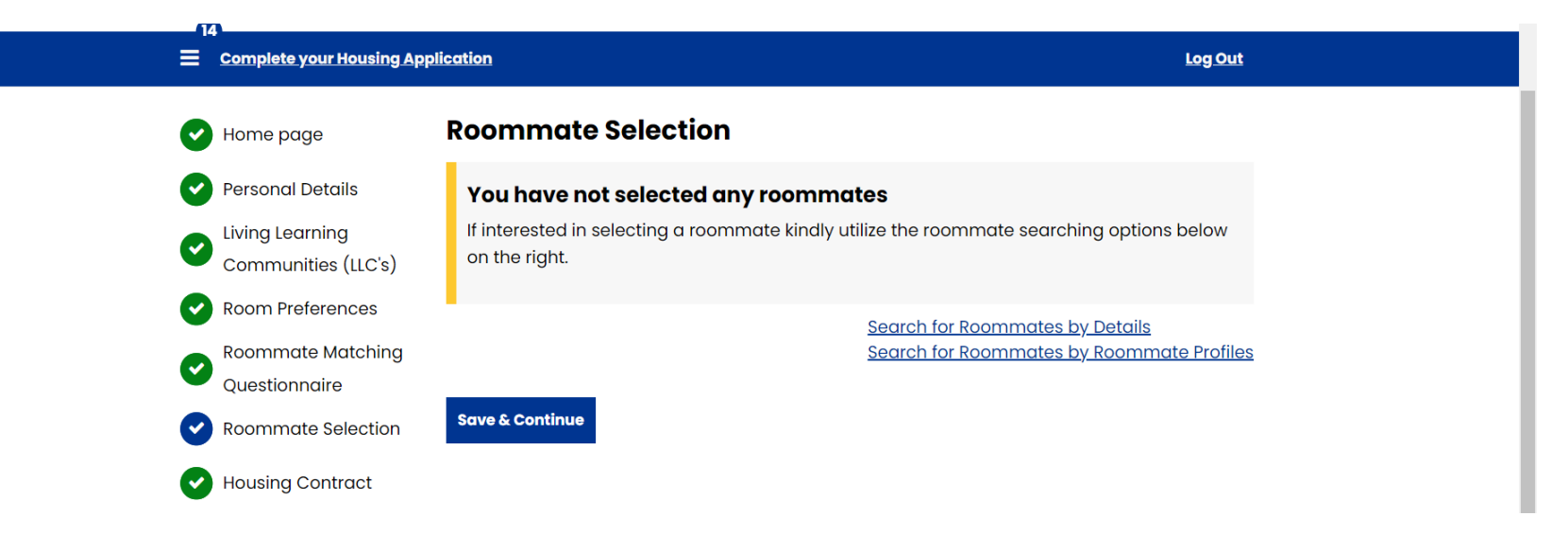

### Housing Contract

- Students are encouraged to read through the entire housing contract prior to electronically agreeing to the terms. The housing contract is a one year contractual agreement.
- By clicking on the "tick box", you acknowledge that you have read, and understand, the housing contract. Click on "Save and Continue.

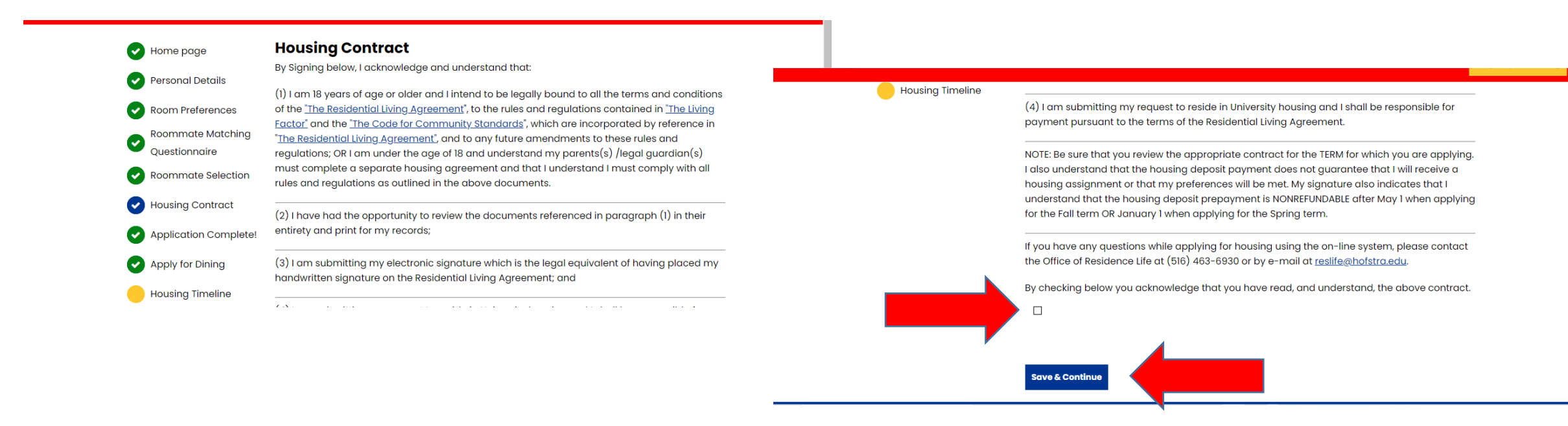

### **Application Complete**

#### • Your application is now complete!

V Home page

#### **Application Complete!**

You have successfully entered/updated your Housing Room Application!

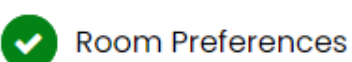

Personal Details

Roommate Matching Questionnaire

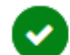

•

Roommate Selection

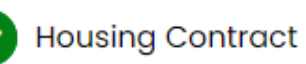

**?** 

Application Complete!

Apply for Dining

Students will receive an assignment confirmation in early June if applying for the fall term and early January for the spring term. If you have questions relating to your application submission please contact the Office of Residence Life via email at <u>Reslife@Hofstra.edu</u> or by calling 516-463-6930.

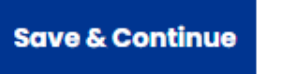

# Apply For Dining

- Students can select a dining dollar plan by clicking the link indicated and following the steps.
- All undergraduate resident students must select a dining dollar plan as it is a requirement of residency. Undergraduate resident students who do not select a dining dollar plan will have the lowest allowable one based on number of credits earned assigned .

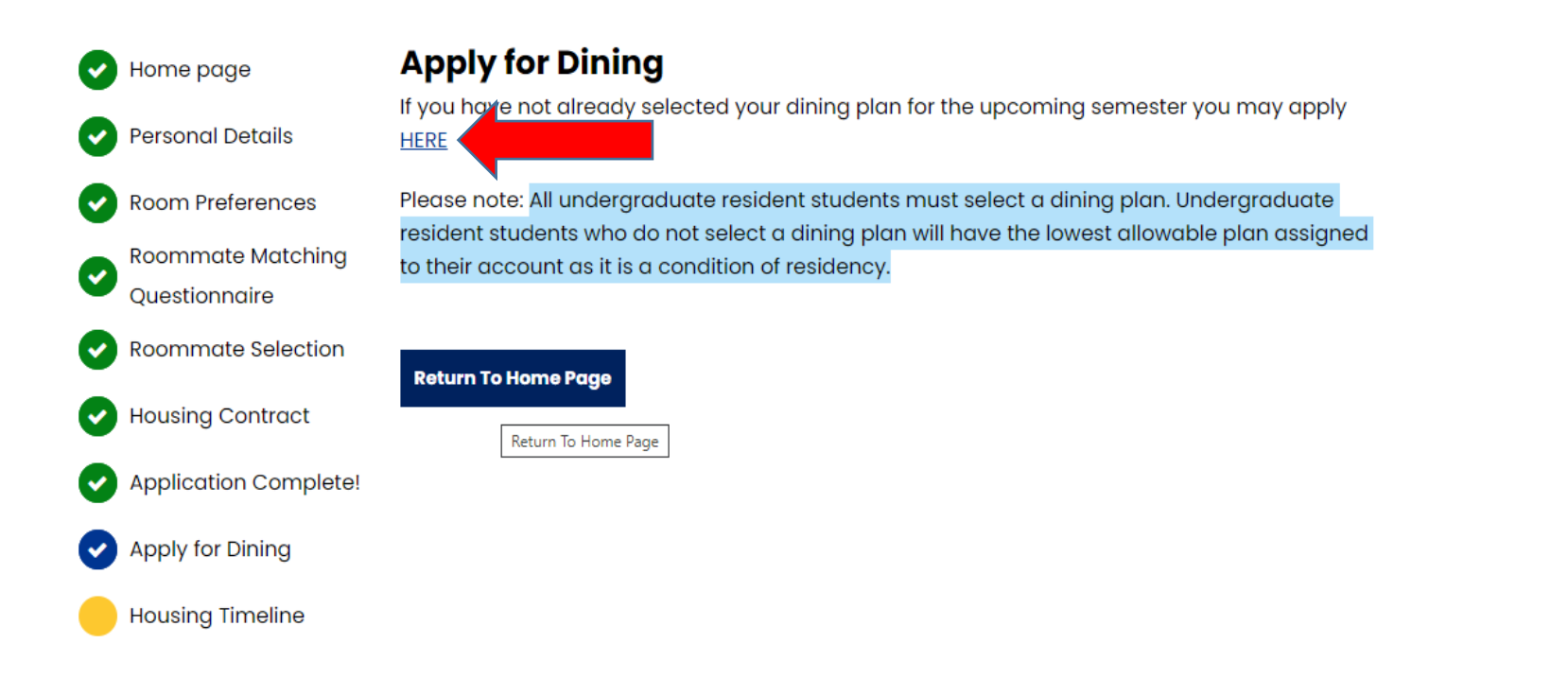